## Tutorial for Students/Hourly Employees Payroll Report Entry

## Cheat sheet

Log on TimeClock Plus "Log On". Use same userid/password that is set up for MyOCC

https://rs2.tcplusondemand.com/app/manager/#/ManagerLogOn/218955 found on MyOCC

| tcp"   TimeClock Plus"   TimeClock Plus"                                                                                                    |   |
|----------------------------------------------------------------------------------------------------|---|
| 2/10/2022 Dashboard View Manage Time Sheet                                                                                                    |   |
| II::50:40 AM         Select Company       Oakland Community College 1         External ID       eagross                                                                                                    |   |
| Log On To Dashboard     02/13/2022 - 02/19/2022     Navigate Period       Reject     Accept     2/13/2022       Prev     Next                                                                                                    | ) |
| icp*     TimeClock Plus*       Image: State State Stat                                                 |   |
| Manage Time Sheet            Edit Segment         ? Freduck                                                                                                    |   |
| 02/13/2022 - 02/19/2022 Navigate Period Segment (crists 6.0)<br>Reject Accept Prive Next 2/13/2022 ℃ 2/13/2022 ℃ 102/13/2022 02/19/2022 02/19/2020 02/19/2020 02/19/2000 02/19/2000 02/19/20000                                                                                                    |   |
| Mon 02/14         Operation         Particulare         Destruction         Select           Mon 02/14         0.00                                                                                                    |   |
| Add Want to get paid?                                                                                                    |   |
| MANAGE TIME SHEET                                                                                                    |   |
| 08/19/2018 - 04/25/2018 Norigete Period Control of the second second sec |   |
| OBC/19-08/25         Approve Work         Table Total         Total         Total <thtotal< th="">         To</thtotal<>                                                                                                    |   |
| this         Case         Dot         Eff.         Case         5.0           0.00 JA ML (0)         12.00 PM (0)         000 JA ML (0)         12.00 PM (0)         000 JA ML (0)         12.00 PM (0)           2.25.1 DHY Come Structure MULTING         22.43.1 OHY Come Structure MULTING MULTING         22.43.1 OHY Come Structure MULTING         12.43.1 OHY Come Structure MULTING           Multi         Eff. Case         2.00         16.01         16.01                                                                                                    |   |
| 0100 PM (© 0300 PM (©)<br>2203-Dr0*ComeSvW05.000 PM                                                                                                    |   |

Please ensure:

- there is an entry for every day you worked ensure it is picking up the correct DATE.
- you have selected the correct position **and campus** (first two numbers in Position id)
- the hours are correct should never be zero hours, "clear" boxes that have zero hours
- Approve Week and Accept when done with every week, this is your signature.
- Look at View/Hours to ensure all is correct and accepted.

Sign into MYOCC/Employee/Time Reporting/Web Clock

Notice there are tutorials in this section as well.

|                                                                                                    |                                                                                                    |                                                                                                    | IJ | ٥ | L |
|----------------------------------------------------------------------------------------------------|----------------------------------------------------------------------------------------------------|----------------------------------------------------------------------------------------------------|----|---|---|
| Wednesdays, counselors are available for same<br>day sessions. Use the link below to sign-up.<br>1 of 3 Join a waitlist | Complete FAFSA by 7/31 for free tuition<br>regardless of family income. New & existing<br>funds available!<br>2 of 3 Learn more about eligibility                                                                                                    | Fail payment deadline has been extended to<br>August 7th.<br>3 of 3 <u>Academic Calendar</u>                                                                                                    |    |   |   |
| Faculty : I                                                                                                    | Pre-Registration Steps     Image: Comparison of the provided state of the provided state of the provided s | Employee Tax Information       Image: Time Reporting            • W-2's and 10987's           • WebClock             • Ubdate your Federal W-4           • WebClock Manager             • Ubdate your Federal W-4           • WebClock Manager             • Ubdate your Michigan W-4           • WebClock Manager             • Detroit City Tax Form           • Pontiac City Tax Form |    | I | R |

https://rs2.tcplusondemand.com/app/webclock/#/EmployeeLogOn

Log into the TimeClock Plus Web Clock by entering your Employee ID (rxsmith) and MyOCC Password

## tcp" | TimeClock Plus"

| elect Company | Oakland Community College 1 |   |
|---------------|-----------------------------|---|
| External ID   | eagross                     |   |
|               | Log On To Dashboard         |   |
|               |                             |   |
| _             |                             | ? |
| Passw         | ord Entry                   |   |
| Password      |                             |   |

Once in TimeClock Plus, click "Manage Time Sheet".

| • •                    |
|------------------------|
| <b>∷</b>               |
| : ⊘ _+                 |
| eebboard View Berlijes |

Navigate to the correct dates, using the arrow buttons as shown under Navigate Period. Select "Display weekends" if needed.

| tcp <sup>.</sup>     | Tim              | eClock              | : Plus"           |                  |                | Elizabeth Gru<br>Clocked out<br>2/10/2022 12: | 23:54 PM      | My Opti         | ons                |                    | Log Off       |               |
|----------------------|------------------|---------------------|-------------------|------------------|----------------|-----------------------------------------------|---------------|-----------------|--------------------|--------------------|---------------|---------------|
| <b></b><br>Dashboard | O<br>View        | Art<br>Requests     | Manage Time Sheet | ·                |                |                                               |               |                 |                    |                    |               |               |
| Mana                 | ige Tim          | e Sheet             |                   |                  |                |                                               |               |                 | (                  | ? [                | Feed          | lback         |
| 02/06<br>Reje        | /2022 - 02<br>ct | 2/12/2022<br>Accept | Navigate Period   | Display weekends |                |                                               |               | Regular<br>0.00 | <b>0T1</b><br>0.00 | <b>OT2</b><br>0.00 | Leave<br>0.00 | Total<br>0.00 |
|                      |                  |                     |                   |                  |                |                                               |               |                 |                    |                    |               |               |
| 02/0                 | 6-02/12          |                     |                   |                  |                |                                               |               | Regular<br>0.00 | 0T1<br>0.00        | 0.00               | Leave<br>0.00 | Total<br>0.00 |
| Mon 0                | 2/07             |                     | 0.00 Tue 02/08    | 0.00             | Wed 02/09 0.00 | Thu 02/10 0                                   | .00 Fri 02/11 |                 |                    |                    |               | 0.00          |
|                      |                  |                     | Add               | Add              | Add            | Add                                           |               |                 |                    |                    | A             | dd            |

Select the "Add" button to enter the start and end time for day.

| tcp <sup>-</sup>   Time           | eClock Plus®                                                    |                  |                |      |           | Elizabeth Gross<br>Clocked out<br>2/10/2022 12:32:24 PM | Му Ор           | tions              |                    | Log Of        | f             |
|-----------------------------------|-----------------------------------------------------------------|------------------|----------------|------|-----------|---------------------------------------------------------|-----------------|--------------------|--------------------|---------------|---------------|
| Dashboard View                    | Manage Time Sheet                                               |                  |                |      |           |                                                         |                 |                    |                    |               |               |
| Manage Time                       | e Sheet                                                         |                  |                |      |           |                                                         |                 |                    | ?                  | Fee           | dback         |
| 02/06/2022 - 02<br>Reject         | Accept Navigate Period                                          | Display weekends |                |      |           |                                                         | Regular<br>0.00 | <b>OT1</b><br>0.00 | <b>0T2</b><br>0.00 | Leave<br>0.00 | Total<br>0.00 |
| 02/06-02/12                       | Approve Week                                                    |                  |                |      |           |                                                         | Regula          | r OT1              | OT2                | Leave         | Total         |
| Map 02/07                         | 0.00                                                            | Tue 02/08        | 0.00 Wed 02/00 | 0.00 | Thu 02/10 | 0.00 5-10                                               | 0.00            | 0.00               | 0.00               | 0.00          | 0.00          |
|                                   | Approve                                                         | Add              | 0.00 Wed 02/09 | Add  | 110 02/10 | Add                                                     | 2/11            |                    |                    |               | Add           |
| Edit <u>0</u><br>08:30 /<br>113-A | Sear Copy Notes 0.00<br>AM O 08:30 AM O<br>SC11SUIN (AH)<br>Add |                  |                |      |           |                                                         |                 |                    |                    |               |               |

Click the edit button to enter your time in/out and position. Save:

| tcp"   TimeClock Plus"                                                                 |                                                                                                    |
|----------------------------------------------------------------------------------------|----------------------------------------------------------------------------------------------------|
| Image: Time Sheet                                                                      |                                                                                                    |
| Manage Time Sheet<br>02/06/2022 - 02/12/2022<br>Reject Accept 2/8/2022 C               | Display weekends                                                                                                    |
| 02/06 - 02/12 Approve Week Mon 02/07 0.00 Tue 02/08                                    | Edit Segment ? Feedback<br>Segment Legyth: 6.50                                                                                                    |
| Edit Glear Coxy Notes 0.00<br>08:30 AM (O) 08:30 AM (O)<br>113 - ASC11SUIN (AH)<br>Add | Time in         2/7/2022         ©         08:30 AM           Time out         2/7/2022         ©         03:00 PM           Break type         <         NONE >>           Position Leave ID         113 - ASC11SUIN (AH) |
|                                                                                        | Cancel Save                                                                                                    |

| <b>tcp</b> <sup>-</sup>   TimeCloc           | k Plus*                                                                                |                                 |                                       | Elizabeth Gross<br>Clocked out<br>2/10/2022 12:36:51 PM | My Opt           | ions               |                    | Log Off       | i                     |
|----------------------------------------------|----------------------------------------------------------------------------------------|---------------------------------|---------------------------------------|---------------------------------------------------------|------------------|--------------------|--------------------|---------------|-----------------------|
| Image: Dashboard         View         Manage | Time Sheet                                                                             |                                 |                                       |                                                         |                  |                    |                    |               |                       |
| Manage Time Sheet                            |                                                                                        |                                 |                                       |                                                         |                  |                    | ?                  | Feed          | dback                 |
| 02/06/2022 - 02/12/2022<br>Reject Accept     | Navigate Period Disp                                                                   | lay weekends                    |                                       |                                                         | Regular<br>13.00 | <b>0T1</b><br>0.00 | 0T2<br>0.00        | Leave<br>0.00 | <b>Total</b><br>13.00 |
| 02/06 - 02/12 Appr                           | ove Week                                                                               |                                 |                                       |                                                         | Regular<br>13.00 | <b>0T1</b><br>0.00 | <b>0T2</b><br>0.00 | Leave<br>0.00 | Total<br>13.00        |
| Mon 02/07                                    | 6.50 Tue 02/08                                                                         | 3.00 Wed 02/09                  | 0.00 Thu 02/10                        | 3.50 Fr                                                 | ri 02/11         |                    |                    |               | 0.00                  |
|                                              | Approve                                                                                | Approve                         | Add                                   | Approve                                                 |                  |                    |                    | A             | Add                   |
| Edit Clear Copy M<br>08:30 AM () 03:0        | Intersection         Edit Clear           10 PM         0           11:00 AM         0 | 20py Notes 3.00<br>02:00 PM (S) | Edit Clear Copy 1<br>08:30 AM () 12:0 | <u>iotes</u> 3.50<br>10 PM 💽                            | /                |                    |                    |               |                       |
| 113 - ASC11SUIN (AH                          | <u>218-IIC21TU</u>                                                                     | <u>10 (HL)</u>                  | <u>113 - ASC11SUIN (AH</u>            |                                                         |                  |                    |                    |               |                       |
|                                              | Add                                                                                    | Add                             |                                       | Add                                                     |                  |                    |                    |               |                       |

The first two digits of the Position ID are the Campus number...21=Highland Lakes in the above example. If your correct job position is not listed in the dropdown when you edit, STOP, call or email payroll that you have a new position.

If you took a lunch or break, enter time in and time out for the hours you worked, hours after lunch can be entered by clicking the Add button. PT Hourly & Students are not automatically set up with lunch break.

| tcp <sup>-</sup>   Time(                                                                                                    | Clock Plus*                                                          |                                                                                                    |                | E<br>C<br>2                                  | lizabeth Gross<br>locked out<br>(10/2022 01:38:36 PM | My Opt           | ions               |                    | Log Off       | F                     |
|----------------------------------------------------------------------------------------------------|----------------------------------------------------------------------|----------------------------------------------------------------------------------------------------|----------------|----------------------------------------------|------------------------------------------------------|------------------|--------------------|--------------------|---------------|-----------------------|
| Image: Dashboard     Image: Open content of the second content of the second content | Manage Time Sheet                                                    |                                                                                                    |                |                                              |                                                      |                  |                    |                    |               |                       |
| Manage Time S                                                                                                    | Sheet                                                                |                                                                                                    |                |                                              |                                                      |                  | (                  | ?                  | Fee           | dback                 |
| 02/06/2022 - 02/12<br>Reject Ac                                                                                                    | 2/2022 Navigate Period<br>Cept       Variation       Prev       Next | Display weekends                                                                                                   |                |                                              |                                                      | Regular<br>16.50 | <b>0T1</b><br>0.00 | 0T2 L<br>0.00      | Leave<br>0.00 | Total<br>16.50        |
| 02/06 - 02/12                                                                                                    | Approve Week                                                         |                                                                                                    |                |                                              |                                                      | Regular<br>16.50 | <b>OT1</b><br>0.00 | <b>OT2</b><br>0.00 | Leave<br>0.00 | <b>Total</b><br>16.50 |
| Mon 02/07                                                                                                    | 6.50 Tue 02/0                                                        | 08 3.00                                                                                                    | Wed 02/09 0.00 | Thu 02/10                                    | 7.00 F                                               | Fri 02/11        |                    |                    | , <b>,</b>    | 0.00<br>Add           |
| Edit Clear<br>08:30 AM                                                                                                    | Copy Notes 6.50<br>03:00 PM                                          | Edit         Clear         Copy         Notes         3.00           11:00 AM         O         02:00 PM         O |                | Edit Clear Copy Notes<br>08:30 AM () 12:00 P | 3.50<br>M                                            |                  |                    |                    |               |                       |
| <u>113-ASCII</u>                                                                                                    | Add                                                                  | 218-IIC211010(HL)                                                                                                  |                | Edit Clear Copy Noter<br>12:30 PM () 04:00 P | 3.50<br>M                                            |                  |                    |                    |               |                       |
|                                                                                                    |                                                                      |                                                                                                    |                | <u>113 - ASC11SUIN (AH)</u>                  | Add                                                  |                  |                    |                    |               |                       |

Continue entering hours for the remainder of the week. Once all hours/exceptions for the week have been added, click "Approve Week" then click the "Accept" button for the week. If the employee does not approve week but just accepts, it's like not signing their timesheet and the system will not allow the hours to be uploaded. If you don't approve week, it won't save the info you have entered and it will disappear. Please make sure to select BOTH "Approve Week" and "Accept".

| tcp <sup>-</sup>        | TimeClock Plus                                                            | ,*<br>)   |                                                                       |           |           |      | 1                                                                                                    | Elizabeth Gro<br>Clocked out<br>2/10/2022 01:3 | S<br>:36 PM | My Opt           | ions               |                    | Log Of               | f              |
|-------------------------|---------------------------------------------------------------------------|-----------|-----------------------------------------------------------------------|-----------|-----------|------|----------------------------------------------------------------------------------------------------|------------------------------------------------|-------------|------------------|--------------------|--------------------|----------------------|----------------|
| <b>Dashboard</b>        | Image: Wiew         Image: Manage Time Sheet                              |           |                                                                       |           |           |      |                                                                                                    |                                                |             |                  |                    |                    |                      |                |
| Mana<br>02/06/<br>Rejei | Ige Time Sheet                                                            | te Period | Display weekends                                                      |           |           |      |                                                                                                    |                                                |             | Regular<br>16.50 | <b>OT1</b><br>0.00 | ?<br>0.00          | Fee<br>Leave<br>0.00 | total<br>16.50 |
| 02/00<br>Mon 02         | 5 - 02/12 Approve Week                                                    | 6.50      | Tue 02/08                                                             | 3.00      | Wed 02/09 | 0.00 | Thu 02/10                                                                                                    |                                                | 7.00 Fri    | Regular<br>16.50 | <b>OT1</b><br>0.00 | <b>0T2</b><br>0.00 | Leave<br>0.00        | Total<br>16.50 |
| mon o.                  |                                                                           | Approve   | 100 02/00                                                             | Approve   |           | Add  | 110 02/10                                                                                                    | 🗆 Арр                                          | ove         | 02,11            |                    |                    |                      | Add            |
|                         | Edit Clear Copy Notes 6.50<br>08:30 AM C 03:00 PM C<br>113-ASC115UIN (AH) | Add       | Edit Ciear Cory Notes<br>11:00 AM (0) 02:00 PM<br>218-IIIC21TUTO (HL) | 3.00<br>O |           |      | Edit Clear Coor Note<br>08:30 AM C 12:00 P<br>113-ASC115UM (Art)<br>Edit Clear Coor Note<br>12:30 PM C 04:00 P<br>113-ASC115UM (Art) | s 3.50<br>M (S)<br>s 3.50<br>M (S)<br>Add      |             |                  |                    |                    |                      |                |

Navigate to the next week in the pay period, enter hours and position, then approve and accept that week. When you click "Accept", the system sends your timesheets to your Supervisor for approval. If they say they haven't received it, you may have missed this step. Also, if you don't approve week and the system times out, you'll lose your work and have to re-enter.

Once you are completed, your supervisor will log into their account to review your hours, make adjustments as necessary, and add their approval. At the deadline date, the Payroll Department will download a report of all approved hours and import the information into Colleague.

| icp            | r   -    | Time        | eC          | lock                                     | Plus                                      |                                                                                               |                               |                                     |            |                                                                                                    |  |
|----------------|----------|-------------|-------------|------------------------------------------|-------------------------------------------|-----------------------------------------------------------------------------------------------|-------------------------------|-------------------------------------|------------|----------------------------------------------------------------------------------------------------|--|
| <b>Bashboa</b> | ard      | ⊙<br>View   | Mi          | anage Tim                                | ne Sheet                                  |                                                                                               |                               |                                     |            |                                                                                                    |  |
|                |          | Hours       | Last        | Punch                                    | Accruals                                  | Messages                                                                                      |                               |                                     |            |                                                                                                    |  |
| View<br>Naviga | te Perio | urs<br>od   |             |                                          |                                           |                                                                                               |                               |                                     |            |                                                                                                    |  |
|                |          |             |             |                                          |                                           |                                                                                               |                               |                                     |            |                                                                                                    |  |
|                |          | /           |             |                                          |                                           |                                                                                               |                               |                                     |            |                                                                                                    |  |
| Sho            | wing 4   | scords of 4 | l           |                                          |                                           |                                                                                               |                               |                                     |            |                                                                                                    |  |
| Sho            | wing 4   | cords of 4  | ı<br>Ø      | Time In                                  | 1                                         | Time Out                                                                                      | Hours                         | Shift Total                         | Week Total | Position Leave ID                                                                                              |  |
| Shor           | wing 4   | Notes       | e<br>e<br>c | Time In<br>2/7/202                       | 22 08:30 AM                               | Time Out<br>2/7/2022 03:00 PM                                                                 | Hours<br>6.50                 | Shift Total<br>6.50                 | Week Total | Position Leave ID<br>113 - ASC11SUIN (AH)                                                                      |  |
| Shor           | wing 4   | Notes       | e<br>e<br>c | Time In<br>2/7/202<br>2/8/202            | 22 08:30 AM<br>22 11:00 AM                | Time Out           2/7/2022 03:00 PM           2/8/2022 02:00 PM                              | Hours<br>6.50<br>3.00         | Shift Total<br>6.50<br>3.00         | Week Total | Position Leave ID<br>113 - ASC11SUIN (AH)<br>218 - IIC21TUTO (HL)                                              |  |
| Shor           | wing 4   | Notes       | с<br>с<br>с | Time In<br>2/7/202<br>2/8/202<br>2/10/20 | 22 08:30 AM<br>22 11:00 AM<br>22 08:30 AM | Time Out           2/7/2022 03:00 PM           2/8/2022 02:00 PM           2/10/2022 12:00 PM | Hours<br>6.50<br>3.00<br>3.50 | Shift Total<br>6.50<br>3.00<br>3.50 | Week Total | Position Leave ID           113 - ASC11SUIN (AH)           218 - IIC21TUTO (HL)           113 - ASC11SUIN (AH) |  |

**View Hours** – It's a good idea to **view** your hours for the week.

The circled one above is not approved.